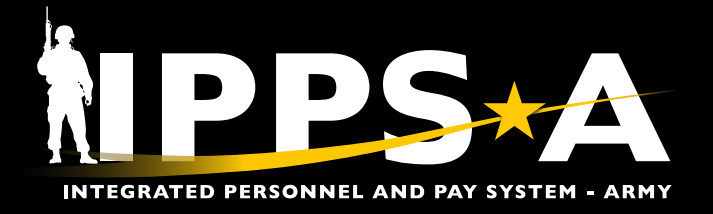

This Job Aid assists HR Professionals in creating a Temporary Duty (TDY) Event and Permanent Change of Station (PCS) Events Absence for Members TDY Enroute to a PCS Assignment. The purpose of TDY is to provide location and time information for duty conducted outside of the Member's permanent duty station.

#### **TDY Enroute Overview**

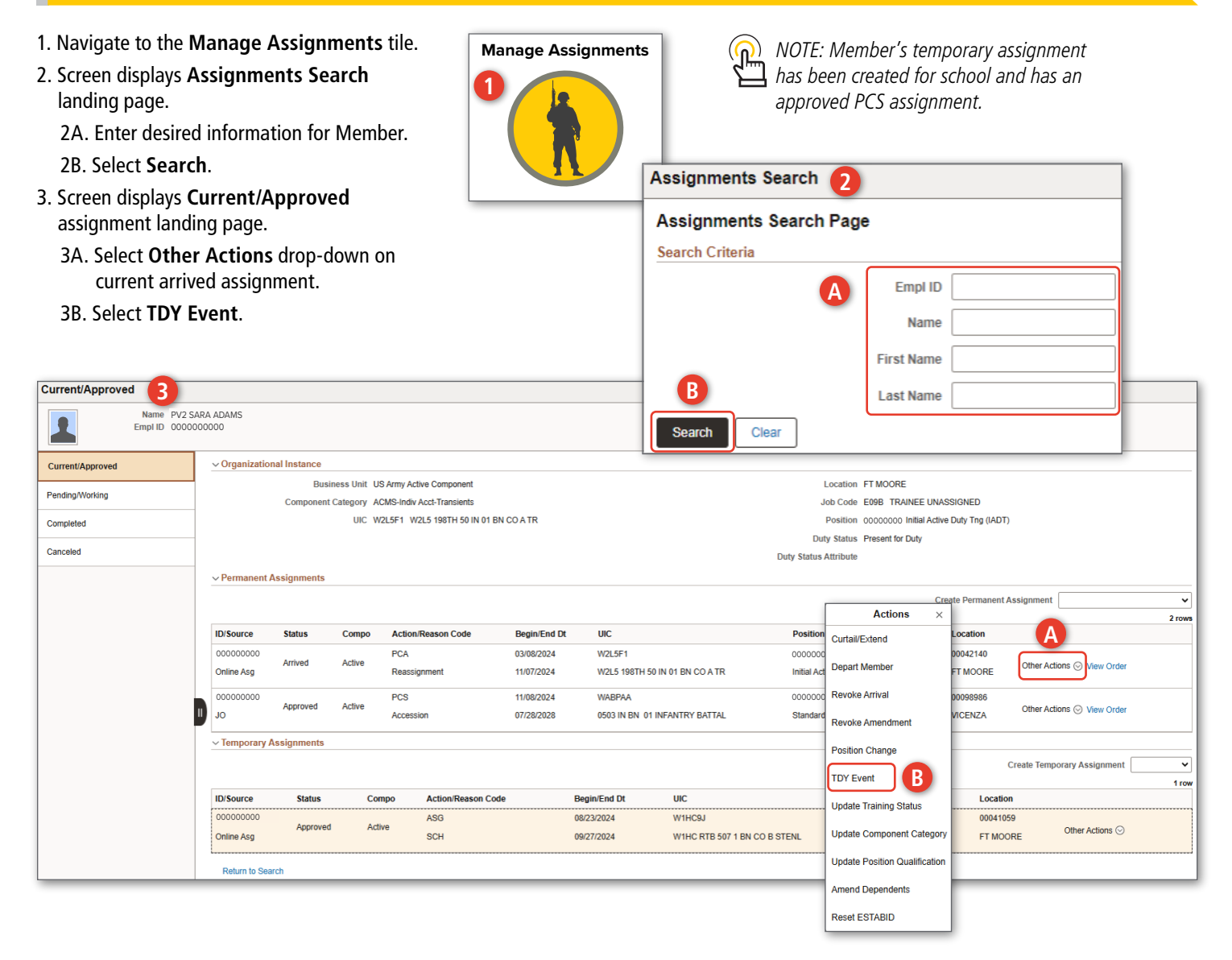

**U.S. ARMY** 

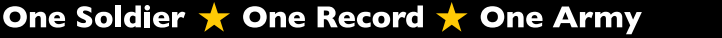

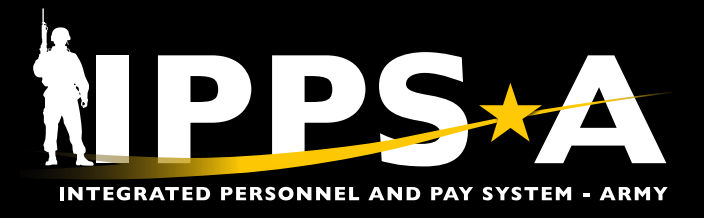

#### **TDY Enroute Overview CONTINUED**

- 4. The **TDY Administration** screen displays.
  - 4A. Enter Begin and End Date fields by selecting the Calendar Icon.
  - 4B. Select TDY Type drop-down; Select Perm Chg Sta (Permanent Change Station).
  - 4C. Select TDY Purpose drop-down; Select Training Attendance.
  - 4D. Select Location Code look-up tool; Select applicable location code.

TD

| 4E. Select <b>Save</b> .                                                                           |                         |                                                |       |            |            |          |            |          |     |
|----------------------------------------------------------------------------------------------------|-------------------------|------------------------------------------------|-------|------------|------------|----------|------------|----------|-----|
| DY Administration 4                                                                                |                         |                                                |       |            |            |          |            |          |     |
| TDY Administration                                                                                 |                         |                                                |       |            |            |          |            |          |     |
| Empl ID         000000000         TDY ID         1           Name         PV2 SARA ADAMS         1 |                         |                                                |       |            |            |          |            |          |     |
| TDY Detail                                                                                         |                         |                                                |       |            | Q          | I K      | < [        | l of 1 👻 | > > |
| Seq# 0 Status<br>Begin Date 09/27/2024                                                             | .ast Update<br>Date/Tim | Last Updated By<br>d                           |       |            |            |          |            |          |     |
| Days 36                                                                                            |                         | ACT Assignment Information                     |       |            |            |          |            |          |     |
| TDY Purpose Training Attendance                                                                    |                         | ACT Assignment ID 000000000<br>Assignment Data |       |            |            |          |            |          |     |
| Locations                                                                                          |                         |                                                |       |            |            |          |            |          |     |
|                                                                                                    |                         |                                                |       |            | K K        | 1-1 of 1 | <b>v</b> > | >        |     |
| Location Code     Description                                                                      | Country                 | City                                           | State | Start Date | End Date   | Days     |            |          |     |
|                                                                                                    | USA                     | FIMOORE                                        | 0A    | 08/23/2024 | 09/2//2024 | 30       | Ŧ          |          |     |
| TDY attachments functionality has been removed                                                     |                         |                                                |       |            |            |          |            |          |     |

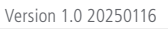

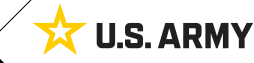

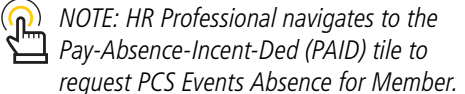

continued on next page ►

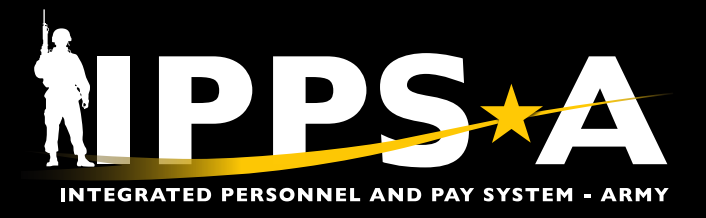

# TDY ENROUTE

#### **TDY Enroute Overview CONTINUED**

- 5. Navigate to the **PAID** tile.
- 6. The PAID screen displays.
  - 6A. Select **Employee ID** look-up tool to search for desired Member.
  - 6B. Select Entry Type drop-down and select **ABSENCES**.
  - 6C. Leave **Status** field blank.
  - 6D. Select Add.

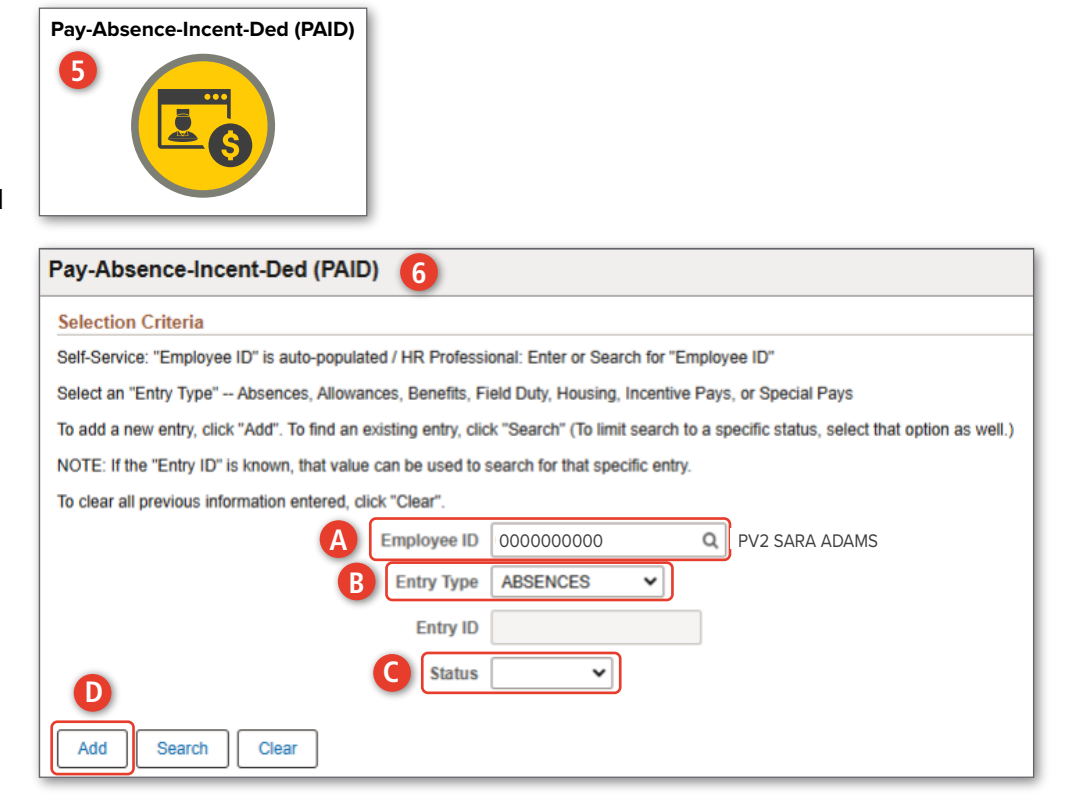

One Soldier 🛨 One Record 🛨 One Army

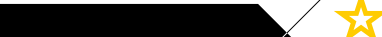

continued on next page ►

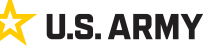

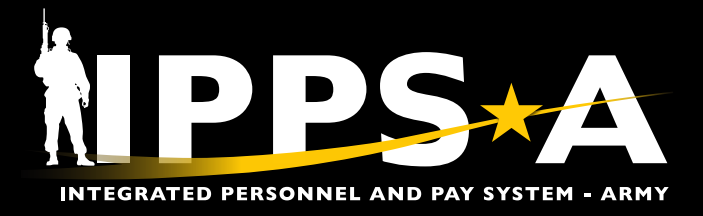

#### **TDY Enroute Overview CONTINUED**

- 7. The Absences landing page displays.
  - 7A. Select the Absence Type look-up tool; Select PCS Events.
  - 7B. The Absence Reason populates automatically to 01-PCS Entries.
  - 7C. Enter Begin and End Date fields by selecting the Calendar Icon.

| $\bigcirc$ | 1 |
|------------|---|
|            | t |

NOTE: HR Professional ensures the Begin Date starts the day after completion of school and the End Date is the day before the Members report date. Do Not use Absence 3 Reason.

| Pay-Absence-Incen           | nt-Ded (PAID) 7                                           |                                                                                          |                                                                                                    |
|-----------------------------|-----------------------------------------------------------|------------------------------------------------------------------------------------------|----------------------------------------------------------------------------------------------------|
| ABSENCES                    |                                                           |                                                                                          |                                                                                                    |
|                             | Employee ID 000000000 PV2 SARA ADA                        | AMS                                                                                      | Submit                                                                                                    |
| ABSENCES                    |                                                           |                                                                                          |                                                                                                    |
| Status                      | ) Initial                                                 | Instructions                                                                             |                                                                                                    |
| ABSENCE TYPE<br>*BEGIN DATE |                                                           | Select the ABSENCE TYPE for this<br>• CHARGEABLE<br>• NON-CHARGEABLE<br>• ADMINISTRATIVE | request to begin.                                                                                                    |
| Cance                       | ə)                                                        | Lookup                                                                                   |                                                                                                    |
| Search                      | n for: ABSENCE TYPE                                       |                                                                                          | Shaw Quantum                                                                                                    |
| Approval Map                | Category 1                                                |                                                                                          | Show Operators                                                                                                    |
| Approval Map                | (begins with)                                             | h Clear                                                                                  |                                                                                                    |
| Save for Later              | earch Results                                             |                                                                                          |                                                                                                    |
|                             |                                                           |                                                                                          |                                                                                                    |
| Cate                        | egory 1 ↑↓                                                |                                                                                          | 3 TOWS                                                                                                    |
| 01-C                        | CHARGEABLE                                                |                                                                                          |                                                                                                    |
| 02-N                        | NON-CHARGEABLE                                            |                                                                                          |                                                                                                    |
| 03-A                        | ADMINISTRATIVE                                            |                                                                                          |                                                                                                    |
| 04-P                        | PARENTAL                                                  |                                                                                          |                                                                                                    |
| 05-P                        |                                                           |                                                                                          |                                                                                                    |
| Pay Absence Incent          | t Ded (BAID)                                              |                                                                                          |                                                                                                    |
| ray-Absence-incent          |                                                           |                                                                                          |                                                                                                    |
| ABSENCES                    |                                                           |                                                                                          |                                                                                                    |
|                             | Employee ID 000000000                                     | PV2 SARA ADAMS                                                                           | Submit                                                                                                    |
| ABSENCES                    |                                                           |                                                                                          |                                                                                                    |
|                             | Status Initial                                            | Instruc                                                                                  | tions                                                                                                    |
| ABSEN                       | ICE TYPE 05-PCS EVENTS Q                                  | This At                                                                                  | sence Reason is used to collect all Absences a Membe                                                                                                    |
| ABSENCE                     | REASON 01-PCS ENTRIES                                     | PCS E<br>• The<br>plan                                                                   | ntries Guidelines:<br>"BEGIN DATE" & "END DATE" fields are used to captur<br>ning to arrive early.                                                                       |
| *BE(                        | GIN DATE 09/28/2024   C C C C C C C C C C C C C C C C C C | • In un<br>• Plea<br>• A<br>• If                                                         | se use ONLY "Absence 1 Reason" and "Absence Reasons<br>(I Absences must be contiguous (if multiple absences ar<br>any of the Birth/Non-Birth/Adoption/Foster Reasons are |
|                             |                                                           | ∘ If                                                                                     | an Adoption or Foster Reason is used, the Adopt/Foster                                                                                                    |
|                             |                                                           | Travel                                                                                   | Information Authorized travel dates are strictly depend                                                                                                    |

Version 1.0 20250116

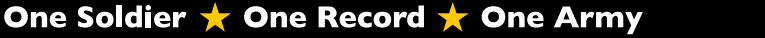

continued on next page ►

**U.S. ARMY** 

Calculation of travel time can be found in JTR, par. 050205: Distance of travel can be calculated using Defense Table of

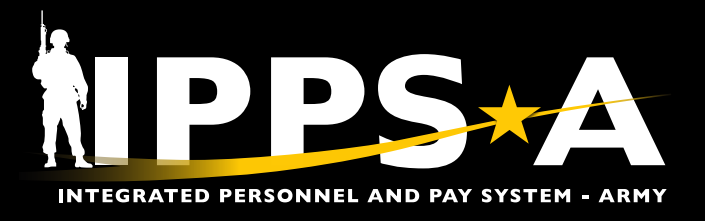

#### **TDY Enroute Overview CONTINUED**

- 7D. Select the **Related Assignment** look-up tool; Select applicable PCS assignment.
- 7E. Enter applicable information in the **Contact Name**, **Contact Phone**, and **Leave Address** fields.
- 7F. Select the Geoloc Code look-up tool; Enter desired information and make applicable selection.
- 7G. Select **Absence 1 Reason** look-up tool; Make applicable selection.
- 7H. Enter **Absence 1 Begin** and **Absence 1 End Date** fields by selecting the Calendar Icon.
- 7I. Follow steps G-H if entering Absence 2 Reason.
- 7J. Enter applicable Comments.
- 7K. Add applicable attachments.
- 7L. Select Submit.

| Additional Info  | ormation          |                       |                          |        |                |                                                                                                    |                                                                             |                                             |
|------------------|-------------------|-----------------------|--------------------------|--------|----------------|----------------------------------------------------------------------------------------------------|-----------------------------------------------------------------------------|---------------------------------------------|
| Duration: 41     | Approved Charge   | able Days After Today | : 0                      |        |                |                                                                                                    |                                                                             |                                             |
| Entry Details    |                   |                       |                          |        |                |                                                                                                    |                                                                             |                                             |
| -                | Supervisor Id     |                       |                          |        |                | Absence 2 Reas                                                                                          | PCS ABSENCE                                                                 | Q                                           |
| D *Re            | elated Assignment | 00000000              | Q Begin Date: 11/08/2024 |        |                | Absence 2 Sub-Rease                                                                                     | on                                                                          | Q                                           |
|                  | *Contact Name     | Super Store           |                          |        |                | Absence 2 Begin Da                                                                                      | te 10/12/2024                                                               | tii                                         |
| E                | *Contact Phone    | 1234567891            |                          |        |                | Absence 2 End Da                                                                                        | te 11/07/2024                                                               | tii (                                       |
|                  | *Leave Address    | 145 Star              |                          |        |                | Absence 3 Rease                                                                                         | n                                                                           | Q                                           |
|                  | *Geoloc Code      | 370000000             |                          | C, USA |                | Absence 3 Sub-Rease                                                                                     | on                                                                          | Q                                           |
| <b>G</b> *       | Absence 1 Reason  | RECRUIT ASSIST        | Q                        |        |                | Absence 3 Begin Da                                                                                      | te                                                                          | tii                                         |
| Abser            | nce 1 Sub-Reason  |                       | Q                        |        |                | Absence 3 End Da                                                                                        | te                                                                          | t::                                         |
| *Abse            | ence 1 Begin Date | 09/28/2024            |                          |        |                | Child's Birthda                                                                                         | te                                                                          | Ē                                           |
| *Ab              | osence 1 End Date | 10/11/2024            | iii 🛄 🛄                  |        |                | Adopt/Foster Da                                                                                         | te                                                                          | tii (                                       |
| Comments         |                   |                       |                          |        |                |                                                                                                    |                                                                             |                                             |
| Please approved. |                   |                       |                          |        |                |                                                                                                    |                                                                             |                                             |
| Ð                |                   |                       |                          |        |                |                                                                                                    |                                                                             |                                             |
| Attachments      |                   |                       |                          |        |                |                                                                                                    |                                                                             |                                             |
| Attach           | )                 | View Attac            | hed File ↑↓              | *Descr | iption ↑↓      | 1 row                                                                                                   |                                                                             |                                             |
| Attach           |                   | View                  | [                        |        |                | + -                                                                                                    |                                                                             |                                             |
|                  |                   |                       |                          |        |                |                                                                                                    |                                                                             |                                             |
| Approval Map     |                   |                       |                          |        |                |                                                                                                    |                                                                             |                                             |
| Save for La      | ay-Absence-       | Incent-Ded (P/        | AID)                     |        |                |                                                                                                    |                                                                             |                                             |
| A                | ABSENCES          |                       |                          |        |                |                                                                                                    |                                                                             |                                             |
|                  |                   |                       | Employee ID 000000       | 00000  | PV2 SARA ADAMS |                                                                                                    |                                                                             | Submit                                      |
|                  |                   |                       |                          |        |                |                                                                                                    |                                                                             | Submit                                      |
|                  | BOLHOLD           | Statue                | Initial                  |        |                |                                                                                                    |                                                                             |                                             |
|                  |                   | Julus                 |                          |        |                | Instructions<br>This Absence Reason is u                                                                | sed to collect all Abse                                                     | nces a Memi                                 |
|                  |                   | ABSENCE TYPE          | 05-PCS EVENTS            | Q      |                | PCS Entries Guidelines                                                                                  | ood to concot an ADSC                                                       |                                             |
|                  | AB                | SENCE REASON          | 01-PCS ENTRIES           |        |                | The "BEGIN DATE" & "     planning to arrive early                                                       | END DATE" fields are<br>v.                                                  | used to capt                                |
|                  |                   | *BEGIN DATE           | 09/28/2024               |        |                | <ul> <li>In the "Additional Inform</li> <li>Please use ONLY "Abs/</li> </ul>                            | ation" below, two Abs                                                       | ence Reasor<br>Absence 2 R                  |
|                  |                   | END DATE              | 11/07/2024               | 1      |                | <ul> <li>All Absences must be</li> <li>If any of the Birth/No</li> <li>If an Adoption or Fos</li> </ul> | e contiguous (if multip<br>n-Birth/Adoption/Foste<br>ter Reason is used, th | le absences<br>er Reasons a<br>ne Adopt/Fos |
|                  |                   |                       |                          |        |                | -                                                                                                    |                                                                             | -                                           |

**U.S. ARMY** 

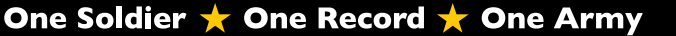

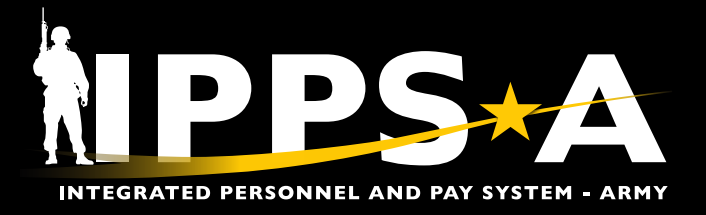

#### **TDY Enroute Overview CONTINUED**

NOTE: HR Professional verifies PCS Events Absence is approved.

| Pay-Absence-Incent-D                                                                                                    | ed (PAID)                                                                                                    |                                                                                                    |                                                                         |                                                                                                    |                                                   |                                                                                                    |                                                                                                    |                                                                                                    |                                                                                                    |                                                                                                    |                                                                          |                                                                               |             |
|----------------------------------------------------------------------------------------------------|----------------------------------------------------------------------------------------------------|----------------------------------------------------------------------------------------------------|-------------------------------------------------------------------------|----------------------------------------------------------------------------------------------------|---------------------------------------------------|----------------------------------------------------------------------------------------------------|----------------------------------------------------------------------------------------------------|----------------------------------------------------------------------------------------------------|----------------------------------------------------------------------------------------------------|----------------------------------------------------------------------------------------------------|--------------------------------------------------------------------------|-------------------------------------------------------------------------------|-------------|
| Selection Criteria                                                                                                    |                                                                                                    |                                                                                                    |                                                                         |                                                                                                    |                                                   |                                                                                                    |                                                                                                    |                                                                                                    |                                                                                                    |                                                                                                    |                                                                          |                                                                               |             |
| Self-Service: "Employee ID" is                                                                                                    | auto-populated /                                                                                                    | HR Professi                                                                                                 | onal: Enter                                                             | or Search for "I                                                                                                    | Employee                                          | ID"                                                                                                    |                                                                                                    |                                                                                                    |                                                                                                    |                                                                                                    |                                                                          |                                                                               |             |
| Select an "Entry Type" Abser                                                                                                    | nces, Allowances,                                                                                                    | , Benefits, Fi                                                                                              | ield Duty, Ho                                                           | ousing, Incentiv                                                                                                    | ve Pays, o                                        | or Special Pays                                                                                         |                                                                                                    |                                                                                                    |                                                                                                    |                                                                                                    |                                                                          |                                                                               |             |
| To add a new entry, click "Add"                                                                                                    | . To find an existi                                                                                                    | ng entry, clic                                                                                              | k "Search" (                                                            | (To limit search                                                                                                    | to a spec                                         | ific status, select the                                                                                 | at option as well.)                                                                                                    |                                                                                                    |                                                                                                    |                                                                                                    |                                                                          |                                                                               |             |
| NOTE: If the "Entry ID" is know                                                                                                    | n, that value can                                                                                                    | be used to s                                                                                                | search for th                                                           | hat specific entr                                                                                                    | ry.                                               |                                                                                                    |                                                                                                    |                                                                                                    |                                                                                                    |                                                                                                    |                                                                          |                                                                               |             |
| To clear all previous information                                                                                                    | n entered, click "(                                                                                                    | Clear".                                                                                                    |                                                                         |                                                                                                    |                                                   |                                                                                                    |                                                                                                    |                                                                                                    |                                                                                                    |                                                                                                    |                                                                          |                                                                               |             |
|                                                                                                    | En                                                                                                    | nployee ID                                                                                                  | 0000000                                                                 | 000                                                                                                    | Q P\                                              | /2 SARA ADAMS                                                                                           |                                                                                                    |                                                                                                    |                                                                                                    |                                                                                                    |                                                                          |                                                                               |             |
|                                                                                                    | E                                                                                                    | Entry Type                                                                                                  | ABSENCE                                                                 | ES 🗸                                                                                                    |                                                   |                                                                                                    |                                                                                                    |                                                                                                    |                                                                                                    |                                                                                                    |                                                                          |                                                                               |             |
|                                                                                                    |                                                                                                    | Entry ID                                                                                                    |                                                                         |                                                                                                    |                                                   |                                                                                                    |                                                                                                    |                                                                                                    |                                                                                                    |                                                                                                    |                                                                          |                                                                               |             |
|                                                                                                    |                                                                                                    | Status                                                                                                    | Approved                                                                | ~                                                                                                    |                                                   |                                                                                                    |                                                                                                    |                                                                                                    |                                                                                                    |                                                                                                    |                                                                          |                                                                               |             |
|                                                                                                    |                                                                                                    |                                                                                                    |                                                                         |                                                                                                    |                                                   |                                                                                                    |                                                                                                    |                                                                                                    |                                                                                                    |                                                                                                    |                                                                          |                                                                               |             |
| Add Search Cle                                                                                                    | ar                                                                                                    |                                                                                                    |                                                                         |                                                                                                    |                                                   |                                                                                                    |                                                                                                    |                                                                                                    |                                                                                                    |                                                                                                    |                                                                          |                                                                               |             |
|                                                                                                    |                                                                                                    |                                                                                                    |                                                                         |                                                                                                    |                                                   |                                                                                                    |                                                                                                    |                                                                                                    |                                                                                                    |                                                                                                    |                                                                          |                                                                               | 3 rows      |
| Empl ID 11 Nam                                                                                                    | ne î↓                                                                                                    |                                                                                                    | Earn/Ded                                                                | uct ID 🗘 🛛 In                                                                                                    | stance 1                                          | L Category 1 11                                                                                         | Category 2 11                                                                                                    | Category 3 11                                                                                       | Begin Date 11                                                                                                    | End Date 11                                                                                                    | Status 11                                                                | Prior Status 11                                                               |             |
| 000000000 PV2                                                                                                    | SARA ADAMS                                                                                                    |                                                                                                    |                                                                         | 8243009                                                                                                    | 1                                                 | 05-PCS EVENTS                                                                                           | PCS ABSENCE                                                                                                    |                                                                                                    | 10/12/2024                                                                                                    | 11/07/2024                                                                                                    | Approved                                                                 |                                                                               |             |
| 000000000 PV2                                                                                                    | SARA ADAMS                                                                                                    |                                                                                                    |                                                                         | 8243008                                                                                                    | 1                                                 | 05-PCS EVENTS                                                                                           | RECRUIT ASSIST                                                                                                    |                                                                                                    | 09/28/2024                                                                                                    | 10/11/2024                                                                                                    | Approved                                                                 |                                                                               |             |
| 000000000 PV2                                                                                                    | SARA ADAMS                                                                                                    |                                                                                                    | 1                                                                       | 8243007                                                                                                    | 1                                                 | 05-PCS EVENTS                                                                                           | 01-PCS ENTRIES                                                                                                    |                                                                                                    | 09/28/2024                                                                                                    | 11/07/2024                                                                                                    | Approved                                                                 |                                                                               | ×           |
|                                                                                                    |                                                                                                    |                                                                                                    |                                                                         |                                                                                                    |                                                   |                                                                                                    |                                                                                                    |                                                                                                    |                                                                                                    |                                                                                                    |                                                                          |                                                                               |             |
| Current/Approved                                                                                                    |                                                                                                    |                                                                                                    |                                                                         |                                                                                                    | -                                                 |                                                                                                    |                                                                                                    |                                                                                                    |                                                                                                    |                                                                                                    |                                                                          |                                                                               |             |
| Current/Approved                                                                                                    | ARA ADAMS                                                                                                    |                                                                                                    |                                                                         |                                                                                                    |                                                   |                                                                                                    |                                                                                                    |                                                                                                    |                                                                                                    |                                                                                                    |                                                                          |                                                                               |             |
| Current/Approved                                                                                                    | GARA ADAMS<br>000000                                                                                                    |                                                                                                    |                                                                         |                                                                                                    |                                                   |                                                                                                    |                                                                                                    |                                                                                                    |                                                                                                    |                                                                                                    |                                                                          |                                                                               |             |
| Current/Approved                                                                                                    | ARA ADAMS<br>000000                                                                                                    | nal Instance                                                                                                |                                                                         |                                                                                                    |                                                   |                                                                                                    |                                                                                                    |                                                                                                    |                                                                                                    |                                                                                                    |                                                                          |                                                                               |             |
| Current/Approved           Name         PV2 S           Empl ID         0000           Current/Approved         Pendina/Morking                                                                                                    | ARA ADAMS<br>000000                                                                                                    | ial Instance<br>Busi                                                                                        | ness Unit US.                                                           | Army Active Compo                                                                                                    | nent                                              |                                                                                                    |                                                                                                    |                                                                                                    | Location FT MOORE                                                                                                    |                                                                                                    |                                                                          |                                                                               |             |
| Current/Approved           Name         PV2.5           Empl ID         0000           Current/Approved         Pending/Working                                                                                                    | ARA ADAMS<br>000000<br>C Organization                                                                                                    | nal Instance<br>Busi<br>Component                                                                           | ness Unit US.<br>Category ACI                                           | Army Active Compo<br>MS-Indiv Acct-Stude                                                                                                    | ment<br>ents                                      | LCOATE                                                                                                  |                                                                                                    |                                                                                                    | Location FT MOORE<br>Job Code E098 TRAI                                                                                                    | NEE UNASSIGNED                                                                                                    | IADTI                                                                    |                                                                               |             |
| Current/Approved           Name         PV2.5           Empl ID         00000           Current/Approved         Pending/Working           Completed                                                                                                    | ARA ADAMS<br>000000<br>Organization                                                                                                    | nal Instance<br>Busi<br>Component                                                                           | ness Unit US.<br>Category ACI<br>UIC W2I                                | Army Active Compo<br>MS-Indiv Acct-Stude<br>L5F1 W2L5 198TH                                                                                    | vnent<br>ents<br>I 50 IN 01 BN                    | I CO A TR                                                                                               |                                                                                                    |                                                                                                    | Location FT MOORE<br>Job Code E098 TRAI<br>Position 00000001<br>Duty Status Absence                                                                                             | NEE UNASSIGNED                                                                                                    | (ADT)                                                                    |                                                                               |             |
| Current/Approved           Name         PV2 S           Empl ID         0000           Current/Approved         Pending/Working           Completed         Canceled                                                                                                    | CARA ADAMS<br>000000<br>Conganization                                                                                                    | nal Instance<br>Busi<br>Component                                                                           | ness Unit US.<br>Category ACP<br>UIC W2I                                | Army Active Compo<br>MS-Indiv Acti-Stude<br>LSF1 W2L5 198TH                                                                                    | vnent<br>ents<br>1 50 IN 01 BN                    | ICOATR                                                                                                  |                                                                                                    | Duty Stat                                                                                           | Location FT MOORE<br>Job Code E098 TRAI<br>Position 00000001<br>Duty Status Absence<br>us Attribute                                                                             | NEE UNASSIGNED                                                                                                    | (IADT)                                                                   |                                                                               |             |
| Current/Approved           Name         PV2 5           Emp110         0000           Current/Approved         Pending/Working           Completed         Canceled                                                                                                    | ARA ADAMS<br>000000<br>C Organization                                                                                                    | hal Instance<br>Busi<br>Component                                                                           | ness Unit US.<br>Category ACt<br>UIC W2I                                | Army Active Compo<br>MS-Indiv Acct-Stude<br>L5F1 W2L5 198TH                                                                                    | onent<br>Ints<br>I 50 IN 01 BN                    | I CO A TR                                                                                               |                                                                                                    | Duty Stat                                                                                           | Location FT MOORE<br>Job Code E09B TRAI<br>Position 00000001<br>Duty Status Absence<br>us Attribute                                                                             | NEE UNASSIGNED                                                                                                    | (IADT)                                                                   |                                                                               |             |
| Current/Approved           Name         PV2 S           Empl ID         0000           Current/Approved         Pending/Working           Completed         Canceled                                                                                                    | iARA ADAMS<br>0000000<br>C Organization                                                                                                    | hal Instance<br>Busi<br>Component<br>Assignments                                                            | ness Unit US.<br>Category ACI<br>UIC W2I                                | Army Active Compo<br>MS-Indiv Acct-Stude<br>LSF1 W2L5 198TH                                                                                    | vnent<br>ents<br>i 50 IN 01 BN                    | LCO A TR                                                                                                |                                                                                                    | Duty Stat                                                                                           | Location FT MOORE<br>Job Code E09B TRAI<br>Position 00000001<br>Duty Status Absence<br>us Attribute                                                                             | NEE UNASSIGNED<br>Initial Active Duty Trig<br>Create Perma                                                                                      | (IADT)                                                                   |                                                                               | 2 rows      |
| Current/Approved           Name         PV2.5           Emp11D         0000           Current/Approved         Pending/Working           Completed         Canceled                                                                                                    | ARA ADAMS<br>000000<br>Corganization<br>Permanent A<br>ID/Source                                                                                      | hal Instance<br>Busi<br>Component<br>Lesignments<br>Status                                                  | ness Unit US.<br>Category ACI<br>UIC W2I<br>UIC W2I                     | Army Active Compo<br>MS-Indiv Acct-Stude<br>L5F1 W2L5 198TH<br>Action/Reason C                                                                 | ment<br>ents<br>1 50 IN 01 BN                     | I CO A TR<br>Begin/End Dt                                                                               | UIC                                                                                                    | Duty Stat                                                                                           | Location FT MOORE<br>Job Code E098 TRAI<br>Position 00000001<br>Duty Status Absence<br>us Attribute                                                                             | NEE UNASSIGNED<br>Initial Active Duty Tng<br>Create Perma<br>Location                                                                           | (IADT)<br>nent Assignmen                                                 | t [                                                                           | 2 rows      |
| Current/Approved  Name PV2.5 Emp110 0000  Current/Approved  Pending/Working  Completed Canceled                                                                                                    | ARA ADAMS<br>000000<br>Corganization<br>Permanent A<br>D/Source<br>000000000<br>Online Ass                                                            | hal Instance<br>Busis<br>Component<br>Assignments<br>Status<br>Departed                                     | ness Unit US.<br>Category ACI<br>UIC W2I<br>UIC W2I<br>Compo<br>Active  | Army Active Compo<br>MS-Indiv Acct-Stude<br>LSF1 W2L5 198TH<br>Action/Reason C<br>PCA<br>Reassionment                                          | onent<br>Ints<br>I 50 IN 01 BN                    | I CO A TR<br>Begin/End Dt<br>03/08/2024<br>11/07/2024                                                   | UIC<br>W2LSF1<br>W2LSF1                                                                                                    | Duty Stat                                                                                           | Location FT MOORE<br>Job Code E098 TRAI<br>Position 00000001<br>Duty Status Absence<br>us Attribute<br>ion<br>0000<br>Adve Duty Tng (ADT)                                       | NEE UNASSIGNED<br>Initial Active Duty Trg<br>Create Perma<br>Location<br>00042140<br>FT MCG                                                     | (IADT)<br>nent Assignmen                                                 | tt                                                                            | 2 rows      |
| Current/Approved  Name PV2.5 Empl ID 0000  Current/Approved  Pending/Working  Completed  Canceled                                                                                                    | ARA ADAMS<br>000000<br>Corganization<br>Permanent A<br>ID/Source<br>000000000<br>Online Asg                                                           | hal Instance<br>Busis<br>Component<br>Lessignments<br>Status<br>Departed                                    | ness Unit US.<br>Category ACI<br>UIC W2I<br>UIC W2I                     | Army Active Compo<br>MS-Indiv Acct-Stude<br>L5F1 W2L5 198TH<br>Action/Reason C<br>PCA<br>Reassignment<br>PCS                                   | onent<br>ents<br>t 50 IN 01 BN<br>ode             | E CO A TR<br>E Begin/End Dt<br>03/08/2024<br>11/07/2024<br>11/08/2024                                   | UIC<br>W2L5F1<br>W2L5F1<br>W2L5 198TH 50 IN 01 BN CO A TR<br>WARPAA                                                                                                    | Duty Stat                                                                                           | Location FT MOORE<br>Job Code E098 TRAI<br>Position 00000001<br>Duty Status Absence<br>us Attribute<br>ion<br>0000<br>Active Duty Tng (IADT)                                    | NEE UNASSIGNED<br>nitial Active Duty Trg<br>Create Perma<br>00042140<br>FT MOOF<br>00008988                                                     | (IADT)<br>nent Assignmen                                                 | t                                                                             | ~<br>2 rows |
| Current/Approved  Name PV2 S Emp10 0000  Current/Approved  Pending/Working  Completed  Canceled                                                                                                    | ARA ADAMS<br>000000<br>C Organization<br>Permanent A<br>10/Source<br>00000000<br>Online Asg<br>00000000<br>Jo                                         | hal Instance<br>Busin<br>Component<br>Component<br>Status<br>Departed<br>Approved                           | ness Unit US.<br>Category ACH<br>UIC W2I<br>Compo<br>Active<br>Active   | Army Active Compo<br>MS-Indiv Acct-Stude<br>L5F1 W2L5 198TH<br>Action/Reason C<br>PCA<br>Reassignment<br>PCS<br>Accession                      | onent<br>Infis<br>I 50 IN 01 BN                   | ECOATR<br>Begin/End Dt<br>03/08/2024<br>11/07/2024<br>11/08/2024<br>07/28/2028                          | UIC<br>W2L5F1<br>W2L5F151 IN 01 BN CO A TR<br>WABPAA<br>0503 IN BN 01 INFANTRY BATTAL                                                                                   | Duty Stat                                                                                           | Location FT MOORE<br>Job Code E098 TRAI<br>Position 00000001<br>Duty Status Absence<br>us Attribute<br>ion<br>0000<br>Active Duty Tng (IADT)<br>0000<br>lard Excess             | NEE UNASSIGNED<br>nitial Active Duty Tng<br>Create Perma<br>Location<br>00042140<br>FT MOOF<br>00099988<br>VICENZA                              | (IADT)<br>nent Assignmen<br>NE Other A                                   | t                                                                             | 2 rown      |
| Current/Approved  Name PV2 5 Empl ID 0000  Current/Approved  Pending/Working  Completed  Canceled                                                                                                    | ARA ADAMS<br>0000000  C Organization  Permanent A  ID/Source 000000000 Online Asg 000000000 J0  Temporary A                                           | al Instance<br>Busi<br>Component<br>Assignments<br>Status<br>Departed<br>Approved<br>assignments            | ness Unit US.<br>Category ACH<br>UIC W2I<br>UIC W2I<br>Active<br>Active | Army Active Compo<br>MS-indiv Acct-Stude<br>L5F1 W2L5 198TH<br>L5F1 W2L5 198TH<br>PCA<br>Reassignment<br>PCS<br>Accession                      | onent<br>ents<br>I 50 IN 01 BN                    | Begin/End Dt<br>03/08/2024<br>11/07/2024<br>11/08/2024<br>07/28/2028                                    | UIC<br>W2L5F1<br>W2L5 198TH 50 IN 01 EN CO A TR<br>WABPAA<br>0503 IN EN 01 INFANTRY BATTAL                                                                              | Duty Stat                                                                                           | Location FT MOORE<br>Job Code E098 TRAI<br>Position 00000001<br>Duty Status Absence<br>us Attribute<br>ion<br>0000<br>Active Duty Tng (IADT)<br>0000<br>lard Excess             | NEE UNASSIGNED<br>nitial Active Duty Tng<br>Create Perma<br>Location<br>00042140<br>FT MOOF<br>00099980<br>VICENZA                              | (IADT)<br>nent Assignmen<br>ke Other A                                   | t                                                                             | 2 rows      |
| Current/Approved  Image: Second Second Secon | ARA ADAMS<br>0000000  C Organization  Permanent A  D/Source  00000000  Online Asg 00000000  Jo  Temporary A                                           | hal Instance<br>Busi<br>Component<br>Assignments<br>Status<br>Departed<br>Approved<br>assignments           | ness Unit US.<br>Category ACI<br>UIC W2I<br>OCOMPO<br>Active            | Army Active Compo<br>MS-Indiv Acct-Stude<br>LSF1 W2L5 198TH<br>Action/Reason C<br>PCA<br>Reassignment<br>PCS<br>Accession                      | ment<br>Ints<br>I 50 IN 01 BN                     | E CO A TR<br>Begin/End Dt<br>03/08/2024<br>11/07/2024<br>11/08/2024<br>07/28/2028                       | UIC<br>W2L5F1<br>W2L5F1<br>W2L5 198TH 50 IN 01 BN CO A TR<br>WAEPAA<br>0503 IN BN 01 INFANTRY BATTAL                                                                    | Duty Stat<br>Posit<br>0000<br>Initial<br>0000<br>Stand                                              | Location FT MOORE<br>Job Code E098 TRAI<br>Position 00000001<br>Duty Status Absence<br>us Attribute<br>ion<br>00000<br>Active Duty Tng (IADT)<br>00000<br>lard Excess           | NEE UNASSIGNED<br>Initial Active Duty Tng<br>Create Perma<br>Location<br>00042140<br>FT MOOF<br>00098986<br>VICENZA                             | (IADT)<br>nent Assignmen<br>Ke Other A                                   | t Ctions  View Order Ctions  View Order Ctions  View Order aporary Assignment | 2 rows      |
| Current/Approved           Name         PV2.5           Empl ID         0000           Current/Approved            Pending/Working            Completed            Canceled                                                                                                    | ARA ADAMS<br>000000<br>Corganization<br>Permanent A<br>D/Source<br>00000000<br>Online Asg<br>000000000<br>Jo<br>Torporary A<br>ID/Source              | hal Instance<br>Busi<br>Component<br>Ussignments<br>Departed<br>Approved<br>sssignments<br>Status           | ness Unit US.<br>Category ACI<br>UIC W2I<br>UIC W2I<br>Active<br>Active | Army Active Compo<br>MS-Indiv Acct-Stude<br>L5F1 W2L5 198TH<br>Action/Reason C<br>PCA<br>Reassignment<br>PCS<br>Accession                      | inent<br>ints<br>i 50 IN 01 BN<br>iode            | LCO A TR<br>Begin/End Dt<br>03/08/024<br>11/07/2024<br>07/28/2028<br>Begin/En                           | UIC<br>W2L5F1<br>W2L5F1<br>W2L5 198TH 50 IN 01 BN C0 A TR<br>WABPAA<br>0503 IN BN 01 INFANTRY BATTAL                                                                    | Duty Stat<br>Posit<br>COCO<br>Initial<br>COCO<br>COCO<br>COCO<br>COCO<br>COCO<br>COCO<br>COCO<br>CO | Location FT MOORE<br>Job Code E098 TRAI<br>Position 00000001<br>Duty Status Absence<br>us Attribute<br>ion<br>0000<br>Active Duty Tng (IADT)<br>0000<br>lard Excess             | NEE UNASSIGNED<br>Initial Active Duty Tng<br>Create Perma<br>Location<br>00042140<br>FT MOOF<br>00099988<br>VICENZA                             | (IADT)<br>nent Assignmen<br>RE Other A<br>Create Tem<br>Create Tem       | t<br>ctions ③ View Order<br>ctions ③ View Order<br>apporary Assignment        | 2 rows      |
| Current/Approved  Name PV2.5 Emp110 0000  Current/Approved  Pending/Working  Completed  Canceled                                                                                                    | ID/Source<br>0000000<br>ID/Source<br>00000000<br>ID/Source<br>000000000<br>ID/Source<br>000000000<br>ID/Source<br>000000000<br>ID/Source<br>000000000 | hal Instance<br>Busi<br>Component<br>Ussignments<br>Status<br>Departed<br>assignments<br>Status<br>Approved | Compo Compo Active Compo Active Compo Active                            | Army Active Compo<br>MS-Indiv Acct-Stude<br>LSF1 W2L5 198TH<br>Action/Reason C<br>PCA<br>Reassignment<br>PCS<br>Accession<br>Action/Rea<br>ASG | onent<br>ints<br>i 50 IN 01 BN<br>ode<br>son Code | I CO A TR<br>Begin/End Dt<br>03/08/2024<br>11/07/2024<br>07/28/2028<br>Begin/En<br>Begin/En<br>08/23/20 | UIC<br>W2L5F1<br>W2L5F1<br>W2L5F150 IN 01 BN C0 A TR<br>W2BPAA<br>0503 IN BN 01 INFANTRY BATTAL<br>0503 IN BN 01 INFANTRY BATTAL<br>0503 IN BN 01 INFANTRY BATTAL<br>24 | Duty Stat                                                                                           | Location FT MOORE<br>Job Code E098 TRAI<br>Position 00000001<br>Duty Status Absence<br>us Attribute<br>ion<br>0000<br>Active Duty Tng (IADT)<br>0000<br>lard Excess<br>P<br>000 | NEE UNASSIGNED<br>Initial Active Duty Tng<br>Create Perma<br>Location<br>00042140<br>FT MOOF<br>00098988<br>VICENZA<br>Distion Lo<br>2005000 LO | (IADT)<br>nent Assignmen<br>HE Other A<br>Create Tem<br>Cation<br>D41059 | t                                                                             | 2 rows      |

NOTE: HR Professional navigates to the Members Current/Approved assignment page. HR Professional will Depart Member from current arrived assignment and Arrive the Mark Institution. will Depart Member from current arrived assignment and Arrive the Member to their temporary school assignment. HR Professional will Depart Member from Temporary school assignment upon completion and arrive Member back to departed assignment.

Version 1.0 20250116

continued on next page ►

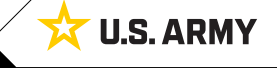

One Soldier ★ One Record ★ One Army

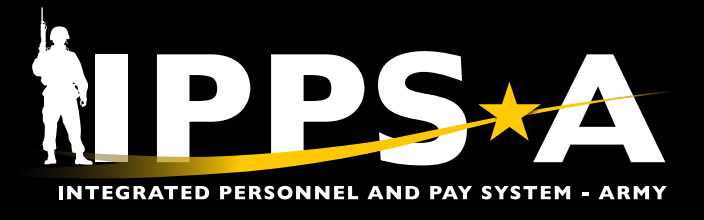

#### **TDY Enroute Overview CONTINUED**

- 8. The **Current/Approved** landing page displays.
  - 8A. Select the **Other Actions** drop-down on the arrived assignment; Select **Depart Member**.
  - 8B. Screen displays the Assignment Transit grid with Members PCS Leave and TDY Event Calculation; **Submit Departure**.

| Current/Approved             |                     |               |              |                           |                      |                           |                   |                               |                   |                                   |
|------------------------------|---------------------|---------------|--------------|---------------------------|----------------------|---------------------------|-------------------|-------------------------------|-------------------|-----------------------------------|
| Name PV2 S.<br>Empl ID 00000 | ARA ADAMS<br>000000 |               |              |                           |                      |                           |                   | Actions ×                     | 1                 |                                   |
| Current/Approved             | ✓ Organizatio       | onal Instance |              |                           |                      |                           |                   | Out-In-                       |                   |                                   |
| Pending/Working              | 1                   | Bus           | iness Unit U | IS Army Active Component  |                      |                           |                   | Curtail/Extend                |                   |                                   |
|                              | -                   | Component     | t Category A | CMS-Indiv Acct-Transients |                      |                           |                   | Depart Member                 | e Duty Tog (IADT) |                                   |
| Completed                    |                     |               | UIC V        | V2L51 1 442L5 15011 5011  |                      |                           | r.                | Revoke Arrival                | e buty mg (Ab1)   |                                   |
| Canceled                     |                     |               |              |                           |                      |                           | Duty Statu        | Revoke Amendment              |                   |                                   |
|                              | ✓ Permanent         | Assignments   |              |                           |                      |                           |                   | Position Change               | -                 |                                   |
|                              |                     |               |              |                           |                      |                           |                   | TDY Event                     | eate Permanent A  | Assignment 2 rov                  |
|                              | ID/Source           | Status        | Compo        | Action/Reason Code        | Begin/End Dt         | UIC                       | Positi            | Update Training Status        | Location          | A                                 |
|                              | 00000000            | Arrived       | Active       | PCA                       | 03/08/2024           | W2L5F1                    | 00000             | ,                             | 00042140          | Other Actions Co View Order       |
|                              | Online Asg          |               |              | Reassignment              | 11/07/2024           | W2L5 198TH 50 IN 01 BN CO | A TR Initial /    | Update Component Category     | FT MOORE          | Uniter Actions ( View Order       |
|                              | 00000000            | Approved      | Active       | PCS                       | 11/08/2024           | WABPAA                    | 00000             | Update Position Qualification | 00098986          | Other Actions C. Mary Order       |
|                              | JO OL               |               |              | Accession                 | 07/28/2028           | 0503 IN BN 01 INFANTRY BA | TTAL Standa       | Amend Dependents              | VICENZA           | Other Actions I View Order        |
|                              | > Temporary         | Assignments   |              |                           |                      |                           |                   | Dense FOTADID                 |                   |                                   |
|                              | Return to Se        | arch          |              |                           |                      |                           |                   | Reset ESTABID                 | J                 |                                   |
|                              |                     |               | _            |                           |                      |                           |                   |                               |                   |                                   |
| Arrivals/Departures          |                     |               |              |                           |                      |                           |                   |                               |                   |                                   |
| Assignment Details           | Sut                 | omit Departur | • 6          | •                         |                      |                           |                   |                               |                   |                                   |
| Approvals/Eligibility        | Assig               | Inment Hea    | der Infori   | mation                    |                      |                           |                   |                               |                   |                                   |
|                              |                     |               |              | Assignment                | Permanent            |                           |                   |                               | Assignmer         | nt ID 00000000                    |
| Comments/Attachments         |                     |               |              | Employee Record           | 0                    |                           |                   |                               | Assignment        | Seq 3                             |
|                              | _                   |               |              | Assignment Status         | Arrived On Assignmen | t                         |                   |                               | User Ac           | ction 8001 System Curtail/ Extend |
| Orders                       |                     |               |              | Workflow Status           | Approved             |                           |                   |                               | Stat /            | Auth                              |
| Arrivals/Departures          |                     | Component     | Category     | Train                     | ing Status           | PERSTEMPO Info            | View/Update TDY E | vent - #1                     |                   |                                   |

| Arrivals/Departures | As | signment Transit | Training Status   |                              | View opulier DT Event | π.                                                                           |                    |
|---------------------|----|------------------|-------------------|------------------------------|-----------------------|------------------------------------------------------------------------------|--------------------|
|                     |    | InTransit Type 1 | Calculated Days 1 | Days Adjustment 11 Status 11 | Approval Status 1     | DTOD Mileage $\uparrow \downarrow ~$ Last Updated By $\uparrow \downarrow ~$ | Last Updated 1     |
|                     | 1  | PCS Leave        | 41                | 0 Active                     |                       | 0 00000000.01                                                                | 12/19/24 4:28:00PM |
|                     | 2  | TDY Event        | 36                | 0 Active                     |                       | 0 000000000.01                                                               | 12/19/24 4:28:00PM |

Version 1.0 20250116

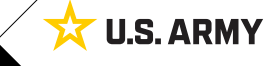

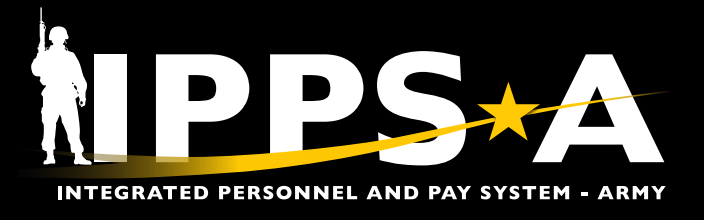

#### **TDY Enroute Overview CONTINUED**

- 8C. Select the **Other Actions** drop-down on the approved PCS assignment; Select **Arrive Member**.
- 8D. A Defense Table of Official Distances (DTOD) notification displays for Outside the Continental United States (OCONUS) assignments; Select **OK**.

| Current/Approved             |                   |              |              |                              |              |                                |                |                               |                      |                          |
|------------------------------|-------------------|--------------|--------------|------------------------------|--------------|--------------------------------|----------------|-------------------------------|----------------------|--------------------------|
| Name PV2 SA<br>Empl ID 00000 | RA ADAMS<br>00000 |              |              |                              |              |                                |                |                               | 1                    |                          |
|                              |                   | nal Instanco |              |                              |              |                                |                | Actions X                     |                      |                          |
| Current/Approved             | • Organization    | Busi         | noss Unit II | P. Army Active Component     |              |                                |                | Deferment                     |                      |                          |
| Pending/Working              |                   | Component    | Category A   | CMS-Indiv Acct-Transients    |              |                                | Curtail/Extend | SIGNED                        |                      |                          |
| Completed                    |                   | oonponon     | UIC W        | 2L5F1 W2L5 198TH 50 IN 01 BN | COATR        |                                |                | P Revoke Assignment           | Duty Tng (IADT)      |                          |
|                              |                   |              |              |                              |              |                                | Dut            | y                             |                      |                          |
| Canceled                     |                   |              |              |                              |              |                                | Duty Status A  | Location Change               |                      |                          |
|                              | ✓ Permanent I     | Assignments  |              |                              |              |                                |                | Arrive Member                 |                      |                          |
|                              |                   |              |              |                              |              |                                |                | Position Change               | ate Permanent Assign | nment 🗸                  |
|                              |                   |              |              |                              |              |                                |                |                               |                      | 2 rows                   |
|                              | ID/Source         | Status       | Compo        | Action/Reason Code           | Begin/End Dt | UIC                            | Position       | TDY Event                     | Location             |                          |
|                              | 000000000         | Departed     | Active       | PCA                          | 03/08/2024   | W2L5F1                         | 000000         | Asgn From Change              | 00042140             |                          |
|                              | Online Asg        | Dopanda      | 710470       | Reassignment                 | 11/07/2024   | W2L5 198TH 50 IN 01 BN CO A TR | Initial Activ  | Update Position Qualification | FT MOORE OT          |                          |
|                              | 000000000         | Approved     | Activo       | PCS                          | 11/08/2024   | WABPAA                         | 000000         | Lindate RCE                   | 00098986             |                          |
|                              | U JO              | Approved     | Active       | Accession                    | 07/28/2028   | 0503 IN BN 01 INFANTRY BATTAL  | Standard       | E                             | VICENZA              | her Actions 😔 View Order |
|                              |                   |              |              |                              |              |                                |                | Amend Dependents              |                      |                          |
|                              |                   |              |              |                              |              |                                |                | Reset ESTABID                 |                      |                          |

| Arrivals/Departures   |                                          |                              |                                       |                                      |                                           |                                    |                      |
|-----------------------|------------------------------------------|------------------------------|---------------------------------------|--------------------------------------|-------------------------------------------|------------------------------------|----------------------|
| Assignment Details    | Submit Arrival                           |                              |                                       |                                      |                                           |                                    |                      |
| Member Elections      | Assignment Header Informatio             | n                            |                                       |                                      |                                           |                                    |                      |
| Wember Elections      |                                          | Assignment Permanent         |                                       |                                      | Assignment ID 0                           |                                    |                      |
| Addl Instructions     | Emp                                      | loyee Record 0               |                                       |                                      |                                           |                                    |                      |
| Fundas                | Assig                                    | nment Status Approved        |                                       |                                      | User Action 0                             | 000                                |                      |
| Funding               | We                                       | rkflow Status Approved       |                                       |                                      |                                           |                                    |                      |
| Approvals/Eligibility | Component Category<br>Assignment Transit | Training Status PERSTEMPO II | nfo                                   |                                      |                                           |                                    |                      |
| Comments/Attachments  | InTransit Type 1↓                        | Calculated Days 11           | Adjustment Days 1                     | Total Days ↑↓ Status ↑↓              | Approval Status 1                         | DTOD Mileage 11 Last Updated By 11 | Last Updated 1       |
| Orders                | 1 Auth Trvi                              | 0                            | 0                                     | 0 Active                             |                                           | 0 000000000.01                     | 12/19/2024 4:33:01PM |
| Arrivals/Departures   | 2 PCS Leave                              | 41                           | 0                                     | 41 Active                            |                                           | 0 000000000.01                     | 12/19/2024 4:28:00PM |
|                       | 3 TDY Event                              | DTOD returned negative dist  | ance value for Origin Zip 31905 & Ori | gin Region NorthAmerica To destinati | ion Zip 09630 & destination region Europe | 0 000000000.01                     | 12/19/2024 4:28:00PM |
|                       | Assignment Arrivals                      |                              |                                       |                                      |                                           |                                    |                      |
|                       |                                          | Arrival Sequence# 11 A       |                                       | ОК                                   |                                           | Last Updated By 1                  | Last Updated 11      |
|                       | 1                                        | 1 11/08/2024                 | Active                                |                                      |                                           | 000000000.01                       | 12/19/2024 4:33:01PM |

continued on next page ►

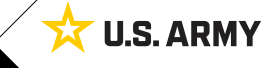

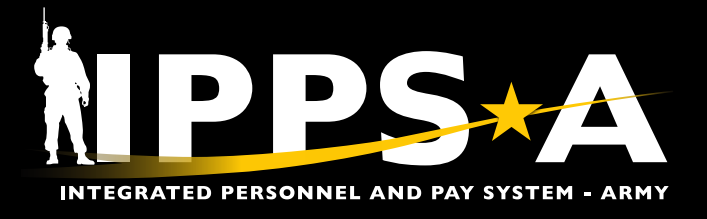

#### **TDY Enroute Overview CONTINUED**

- 9. The Arrivals/Departures (In-transit Grid) screen displays.
  - 9A. Make applicable adjustments in the Auth Trvl (Authorized Travel) and/or PCS Leave **Adjustment Days** section.
  - 9B. Ensure the Members arrival date is correct under the Arrival Date section.
  - 9C. Select Submit Arrival.
- 10. The Current/Approved landing page refreshes to reflect the Member arrived.

#### Arrivals/Departures Q Assignment Details Submit Arrival C Member Elections Assignment Permanent Assignment ID 00000000 Addl Instructions Employee Record 0 Assignment Seq 0 Assignment Status Approved User Action 0000 Funding Workflow Status Approved Component Category Training Status Approvals/Eligibility Assignment Transit Comments/Attachments Total Days ↑↓ Status ↑↓ Calculated Days 1 Adjustment Days 1 Approval Status 14 DTOD Mileage 11 Last Updated By 11 Last Updated 11 InTransit Type 11 Orders 12/19/2024 4:41:05PM 1 Auth Trvl 0 1 Active 0 000000000.01 Arrivals/Departures 2 PCS Leave 41 -39 2 Active 0 000000000.01 12/19/2024 4:28:00PM 3 TDY Event 36 0 36 Active 0 000000000.01 12/19/2024 4:28:00PM В Assignment Arrivals Arrival Status 1 Assignment Departed From 1 Last Updated By 11 Last Updated 1 Arrival Sequence# Arrival Date 1 II 000000000.01 12/19/2024 4:40:44PM 11/08/2024 Revoke Arrival 000000000 1 2 10/01/2024 Active 000000000 0000000000000000 12/19/2024 4:41:05PM

| Current/Approved 10           |                                                                            |                                                                                       |        |                    |              |                               |                              |               |                           |  |  |  |  |
|-------------------------------|----------------------------------------------------------------------------|---------------------------------------------------------------------------------------|--------|--------------------|--------------|-------------------------------|------------------------------|---------------|---------------------------|--|--|--|--|
| Name PV2 SA<br>Empl ID 000000 | RA ADAMS<br>00000                                                          |                                                                                       |        |                    |              |                               |                              |               |                           |  |  |  |  |
| Current/Approved              | ✓ Organizationa                                                            | al Instance                                                                           |        |                    |              |                               |                              |               |                           |  |  |  |  |
|                               |                                                                            | Business Unit US Army Active Component Location VICENZA                               |        |                    |              |                               |                              |               |                           |  |  |  |  |
| Pending/Working               |                                                                            | Component Category ACMS-Force Structure Unit-Avail Pers Job Code 999992 Over Strength |        |                    |              |                               |                              |               |                           |  |  |  |  |
| Completed                     | UIC WABPAA 0503 IN EN 01 INFANTRY BATTAL Position 00000000 Standard Excess |                                                                                       |        |                    |              |                               |                              |               |                           |  |  |  |  |
|                               |                                                                            |                                                                                       |        |                    |              |                               | Duty Status Present for Duty |               |                           |  |  |  |  |
| Canceled                      |                                                                            |                                                                                       |        |                    |              | Duty                          | Status Attribute             |               |                           |  |  |  |  |
|                               | ✓ Permanent As                                                             | ssignments                                                                            |        |                    |              |                               |                              |               |                           |  |  |  |  |
|                               |                                                                            |                                                                                       |        |                    |              |                               |                              | Create Perman | ent Assignment            |  |  |  |  |
|                               | ID/Source                                                                  | Status                                                                                | Compo  | Action/Reason Code | Begin/End Dt | UIC                           | Position                     | Location      |                           |  |  |  |  |
|                               | 000000000                                                                  |                                                                                       |        | PCS                | 10/01/2024   | WABPAA                        | 0000000                      | 00098986      |                           |  |  |  |  |
|                               | JO                                                                         | Arrived                                                                               | Active | Accession          | 07/28/2028   | 0503 IN BN 01 INFANTRY BATTAL | Standard Excess              | VICENZA       | Other Actions  View Order |  |  |  |  |

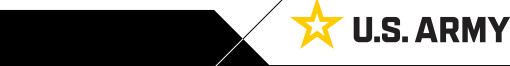

continued on next page ►

One Soldier ★ One Record ★ One Army

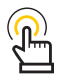

NOTE: The HR Professional and Member must ensure the In-Transit Grid (ITG) and Smart Voucher match before arrival submission.

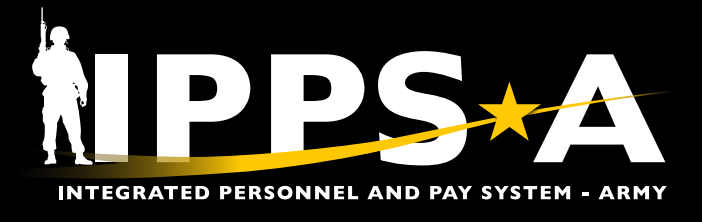

#### **TDY Enroute Overview CONTINUED**

11. The HR Professional must review the Member PCS Entries to ensure any adjustments made in the ITG reflect. Additionally, reconcile the submitted Format Identifiers (FIDs), IPPS-A Reject, and Daily Report of Transactions (DROT) Reports.

| Pay-Absence-Incent-Ded (PAID)                                                                                                    |                                                                                                    |                |               |               |             |           |                 |  |  |  |  |  |  |
|----------------------------------------------------------------------------------------------------|----------------------------------------------------------------------------------------------------|----------------|---------------|---------------|-------------|-----------|-----------------|--|--|--|--|--|--|
| Selection Criteria                                                                                                    |                                                                                                    |                |               |               |             |           |                 |  |  |  |  |  |  |
| Self-Service: "Employee ID" is auto-populated / HR Professional: Enter or Searc                                                                | Self-Service: "Employee ID" is auto-populated / HR Professional: Enter or Search for "Employee ID" |                |               |               |             |           |                 |  |  |  |  |  |  |
| Select an "Entry Type" Absences, Allowances, Benefits, Field Duty, Housing, Incentive Pays, or Special Pays                                    |                                                                                                    |                |               |               |             |           |                 |  |  |  |  |  |  |
| To add a new entry, click "Add". To find an existing entry, click "Search" (To limit search to a specific status, select that option as well.) |                                                                                                    |                |               |               |             |           |                 |  |  |  |  |  |  |
| NOTE: If the "Entry ID" is known, that value can be used to search for that specific entry.                                                    |                                                                                                    |                |               |               |             |           |                 |  |  |  |  |  |  |
| To clear all previous information entered, click "Clear".                                                                                      |                                                                                                    |                |               |               |             |           |                 |  |  |  |  |  |  |
| Employee ID 000000000                                                                                                    | Q PV2 SARA ADAMS                                                                                   |                |               |               |             |           |                 |  |  |  |  |  |  |
| Entry Type ABSENCES                                                                                                    | •                                                                                                  |                |               |               |             |           |                 |  |  |  |  |  |  |
| Entry ID                                                                                                    |                                                                                                    |                |               |               |             |           |                 |  |  |  |  |  |  |
| Status 🗸 🗸                                                                                                    |                                                                                                    |                |               |               |             |           |                 |  |  |  |  |  |  |
|                                                                                                    |                                                                                                    |                |               |               |             |           |                 |  |  |  |  |  |  |
| Add Search Clear                                                                                                    |                                                                                                    |                |               |               |             |           |                 |  |  |  |  |  |  |
|                                                                                                    |                                                                                                    |                |               |               |             |           | 5 rows          |  |  |  |  |  |  |
| Empl ID ↑↓ Name ↑↓ 11 Earn/Deduct ID                                                                                                    | 1↓ Instance 1↓ Category 1 1↓                                                                       | Category 2 11  | Category 3 11 | Begin Date 11 | End Date 11 | Status ↑↓ | Prior Status 11 |  |  |  |  |  |  |
| 000000000 PV2 SARA ADAMS         82430                                                                                                    | 1 05-PCS EVENTS                                                                                    | TRAVEL DAYS    |               | 09/30/2024    | 09/30/2024  | Approved  |                 |  |  |  |  |  |  |
| 000000000 PV2 SARA ADAMS         82430                                                                                                    | 0 2 05-PCS EVENTS                                                                                  | TRAVEL DAYS    |               | 11/07/2024    | 11/07/2024  | Cancelled | Approved        |  |  |  |  |  |  |
| 000000000 PV2 SARA ADAMS 82430                                                                                                    | 9 4 05-PCS EVENTS                                                                                  | PCS ABSENCE    |               | 10/12/2024    | 11/07/2024  | Cancelled | Approved        |  |  |  |  |  |  |
| 000000000 PV2 SARA ADAMS         82430                                                                                                    | 2 05-PCS EVENTS                                                                                    | RECRUIT ASSIST |               | 09/28/2024    | 09/29/2024  | Approved  | Approved        |  |  |  |  |  |  |
| 000000000 PV2 SARA ADAMS         82430                                                                                                    | 4 05-PCS EVENTS                                                                                    | 01-PCS ENTRIES |               | 09/28/2024    | 09/30/2024  | Approved  | Approved        |  |  |  |  |  |  |

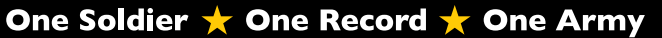

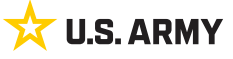